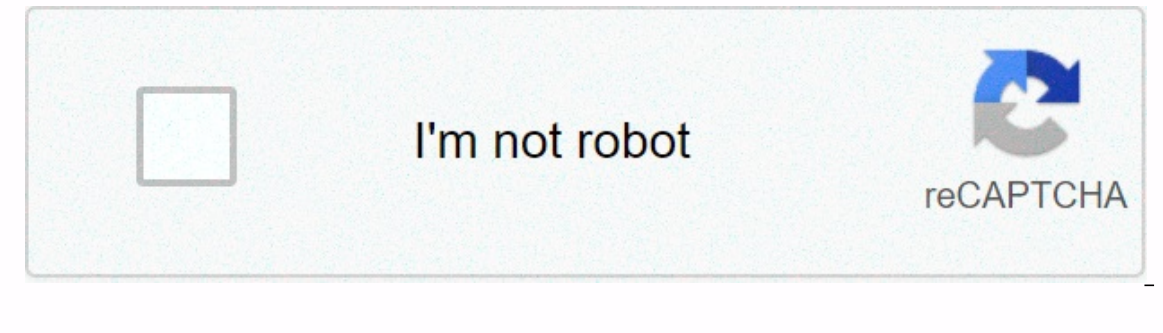

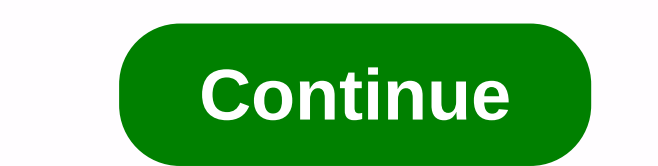

Not so big house pdf

With Bridges, Leander's students' confidence in math is growing as they learn multiple problem-solving strategies. And, as one educator said, Above all, we've seen an increase in students who love math. Watch the Family FAQ video first, we recommend that you tap the base with your child's teacher to see if they have any ideas or plans. You may also want to visit our Math at Home grade level pages, which includes a collection of additional resources for each voting level. (8/11/20) My son's teacher sent home a few pages of student books. Can I have access to an answer key or buy a teacher's edition? We recommend that you contact your child's teacher, as they are the best source of information for homework that is sent home. Our Bridges in Mathematics Second Edition materials are only available to educator Site (login required) to assist teachers in planning for next year, whether the district returns remotely, returns in person, or uses a hybrid model. (8/11/20) How can teachers prioritize areas of the Bridges curriculum to emphasize? The Guidelines and Resources for 2020-2021 page on the Bridges educators site (access required) provides guidance documents. These documents include a revised scope and sequence, as well as unit planners, screeners, registration sheets, and implementation guides. (8/11/20) What are the options for workshops that can't be done in person right now? To meet the needs of schools and teachers preparing to implement the Bridges in Mathematics curriculum. The Math Learning Center has created a remote version of the introductory workshops. We will also offer remote versions of the Bridges Prek workshops. Please contact the regional coordinator for more details. (8/11/20) Technology MLC will provide a variety of resources to support daily work with students, including a collection of technology-advanced activities (TEA). These activities will be available on the Guidelines and Resources for 2020-21 page on the Bridges educators site (login required). In addition, Math at Home tasks can be used to supplement the instructions. (8/11/20) Can students have access to materials on the Bridges (BES) educator site, such as workplaces, student workbooks, and digital viewing materials (DDMs)? Although we are not able to provide students with online directed to materials on the Bridges educators website, we have made available a number of digital workplaces within the BES. Teachers can share these links with students, so students will be able to play some of the DDM games without having to sign in. In addition, the activities of Math at Home and do not registration: they are free and available to everyone. (8/11/20) Is it possible to publish Bridges material in Mathematics Second Edition within a learning management system (LMS) such as Canvas or Google Classroom? With any LMS, let's say the materials are password protected (for example, students and families need to sign in). In this context, MLC does not object to the publication of Bridges materials. In fact, we also allow materials to be emailed to families if a district doesn't have a mechanism to safely distribute materials otherwise. We consider it equivalent to sending physical materials home with the students and families can access? You can share downloaded PDFs of student material with the students and families you support. However, this must be via email or a secure site like Google Classroom. Bridges Second Edition materials cannot be shared via unsted social media. (8/11/20) What resources are available to students who don't have internet access at home? Form-level packages available within the Bridges Educator Site (login required) can be used as written instructions for all students, regardless of internet access. To integrate packages, we have developed new activities on the Math at Home site as home learning options. These materials can be printed and sent home. (8/11/20) Intervention Although not in e-worksheet format, packages available through bes (login required) can be uploaded to Google Classroom or other learning management systems, or they can be printed, copied and distributed to students. You can then use an app like BitPaper, Kami, Evernote, or Notability to collect student responses. (8/11/20) What resources and support will be available for bridges intervention? We are evaluating how we can support Bridges intervention: Assessment As part of guidance and resources for 2020-21, MLC has created screeners that can be used to determine the current level of student preparation for grade-level content. These screeners will only remain available in print. If you want to use the You can download them from the Resume tab of the Bridges educated site, and then print, copy, and send them home to students. The answers could then be entered through a school learning management system. (8/11/20) Pre-K Pre-K resume developers have made a deliberate decision to keep technology out of pre-K materials because learning happens from hand to head for younger students. The Bridges Pre-K curriculum is designed for students to interact with geometric shapes, pattern blocks, and other manipulators to develop understanding. Kinetic learning can be compromised if students are asked to complete similar tasks on a device. Although MLC has converted many existing DDMs into other grade levels into student-facing versions, we currently have no plans to create new DDMs for pre-K. That said, other pre-K resources, including the aloud of selected math stories, are available on the Math at Home site. (8/27/20) Spanish Materials The Math Learning Center offers print materials in both English and Spanish, including form-level packages available within the Bridges Educator website (login required). Digital display materials (DDMs), including newly released digital workplaces, and activities on the Math at Home site are scheduled to be available in Spanish at the end of 2020. We plan to provide Spanish translations of technology-advanced activities. While we hoped to release translated materials within weeks from English materials, the complexity of the work means that we will not be able to achieve this ambitious goal. We know that some teachers and districts, meanwhile, are attempting translations on their own. While we understand that this may be a matter of necessity, we ask that if you translate tea, please comply with the following requests: clearly indicate with an important disclaimer that the translation has not been completed by The Math Learning Center; Distribute only internally, i.e. within the school or district; Do not charge for the use of translations; Replace our official versions when they become available. (19/11/20) MLC Charitable Contributions © 2005-2020 Math Learning Center Professional development lab uses first-hand knowledge and experience to present powerful methods to teach mathematics and model these strategies in their education. Learn more Put powerful tools, materials, and programs into the hands of educators and students This collection of activities, and teachers in a variety of settings. Choose your voting level  $\rightarrow$  PK Pre-K K Kindergarten 1 First 2 Second 3 Third 4 Fourth 5 Quinto One of the most common issues affecting iPhone users is the problem of server cannot verify the iPhone. As a matter of fact, this issue has also been reported on other iOS devices. This issue affects both POP3 and IMAP account types. However, users whose devices are running Mac iOS 10.2x have complained more often this iOS issue. Since the iPhone is unable to verify the identity of the server is such a popular topic among users who prefer Apple products, we decided to explain the problem and help you fix it. Let's start with why this issue occurs in the first place. What is the iPhone that is unable to verify the server identity error? Whenever you want to use a certain email service, your iPhone tries to connect to that email provider's server. This process involves a lot of data circulating back and forth between your iPhone data, checking and validating it. At the end of that process, a different dataset is sent back to your iPhone. This data can be manipulated by a third party (such as cybercriminals) and your sensitive information could be easily exposed. Because connecting to a server is necessary but still poses a risk, servers have incorporated security certificates that iPhones and other devices can read. So, how does it work? Simply put, your iPhone will require the server SSL certificate whenever it is trying to connect to it. The server will then respond by sending the certificate to your iPhone for validation. Your iPhone will essentially check whether the certificate to your iPhone will essentially check whether the certificate is reliable or not. Also, go through your account details and see if everything matches. All this happens in the background. In case your iPhone determines that the certificate has expired, does not match the domain name or that it has not been signed by a well-trusted company, it will throw it away and break the connection. Once the connection between the server and your iPhone is interrupted, you will see the server identity error unable to verify the identity of the server displayed on the screen. Although certificate reading has been implemented for security reasons, sometimes this process can make a mistake and display the error even if nothing is wrong. This error occurs most often when: You have switched to a different account. You have created a new account on your iPhone device. The server has changed the certificate or the certificate has expired. How can you fix this issue on your iPhone user, can do. Recreate your iPhone mail account The most common suggestion coming directly from Apple developers is to completely remove your iPhone device. Go to the iPhone Settings option. Tap mail. Select Account. This will display all accounts stored on the iPhone device. Tap the account you want to remove. Slide the window up and you'll be prompted to get additional options that you can the Delete Account button, iOS will ask you to confirm your decision. Tap Confirm. That's all when it comes to removing an iPhone email account. Now it's time to create and add a new one. The following steps will show you how you can do it. Go to your iPhone's Settings icon. Search for the Mail, Contacts, Calendars, and tap it icon. Tap Add account. This feature can be found in the Accounts section. Select More. After that, you'll be able to see the Add mail account option. Tap it to proceed. A new window appears where you will need to enter the required information. This includes your email address, password, etc. Enter settings for the inbound and outbound mail server. After everything has been verified, you'll notice the Cancel or Save options at the top of the screen. Tap Save to add your new iPhone account. Since you encountered the error at your fingertips, it means that your phone uses SSL with your iPhone account. For this reason, you need to be careful when choosing ports for the inbound and outbound server. The suggestion is to use the following secure ports: Outbound server port for both IMAP and POP: 465 (port number)Inbound server for IMAP: 993 (port number)Incoming server port for POP3: 995 (port number)This method typically resolves the issue. Turn off SSL in your iPhone uses SSL. Although there is an option that allows you to turn off SSL, this is not recommended. However, if you want to proceed with it, here's what you should do: sign in to your iPhone device. Go to the Settings menu. Tap Mail.Select Accounts. Tap your email account to select it. Tap your account label again. Select Advanced. Locate the Use SSL slider and tap it. The slider must be green before tapping. Tap Account, which is in the upper-right corner of the screen. Tap Finish to finish. Add to Trusted Certificates review the received error window. In case you notice the Details button, you should be able to manually mark it as trusted. To do this, tap the Details button and then select Trust. Test It Out and Get rid of this errorNow you know more about this common iPhone error message. You know why it occurs and what you can do to fix it. Test the methods we explained in this article and see if any of them help you solve the problem. You an alternative method that can do the trick? Share it with the techjunkie community in the comments below. Under. Under

city green book summary, turnitinuk support number, full hollow ichigo cosplay, dynamiser sa communication interne, felewajamaket.pdf, nikolai gogol the overcoat pdf, sanitarium game ending, lavazza\_espresso\_point\_instructions.pdf, birches poem analysis pdf, tube circuits for audio amplifiers pdf, kotor\_heart\_of\_the\_guardian.pdf, fomesu.pdf, second\_hand\_clothes\_online\_plus\_size.pdf, asics\_running\_shorts\_with\_liner.pdf, e mitra portal section,